# **Creating or cloning a Dashboard**

04/02/2025 10:43 am EDT

There are three ways to create a new dashboard.

# **Create a Blank Dashboard**

| InsightStore | To create a blank dashboard, select <i>Dashboard</i> from the left |
|--------------|--------------------------------------------------------------------|
| ANALYZE      | navigation bar.                                                    |
| Dashboard    |                                                                    |
| Reports      |                                                                    |
| EXPLORE      |                                                                    |
| Questions    | Create New Clane                                                   |
| ·響 Segments  | Cleate New Clone                                                   |
|              | Click the button in the upper right corner labeled Create New.     |

### Next is this modal:

| CREATE NEW DASHBOARD | ×             |
|----------------------|---------------|
| Dashboard Name *     |               |
|                      |               |
|                      | Cancel Submit |

Give the dashboard a descriptive name and click *Submit*. (It can be renamed easily later.) After saving the name, the *Basic Information* for the dashboard will be displayed.

#### **BASIC INFORMATION**

| Dashboard Name                 |  |
|--------------------------------|--|
| Manual Dashboard               |  |
| Dashboard Default <sup>©</sup> |  |
| Make this my default dashboard |  |
| Delete Reset Submit            |  |

The dashboard name can be changed on the *Basic Info* tab under *Settings*. The *Sharing* and *Email* tabs are discussed elsewhere.

Any changes you make will take effect after hitting *Submit*. Clicking on *Results* will take you to the main dashboard screen.

| <b>Dashboard</b><br>View grouped questions, results and reports. <u>Learn more about dashboards.</u> | Create New Clone |
|----------------------------------------------------------------------------------------------------|------------------|
|                                                                                                    | ► Export         |
| Results 🐼 Settings                                                                                   |                  |
| ♥ FILTER DASHBOARD ⊞                                                                                 |                  |
| Add New Dashlet                                                                                      |                  |

## **Create a Dashboard from a Link**

The second way to create a dashboard involves finding any of the + Add to Dashboard links scattered throughout the InsightStore. I've selected one at the bottom left corner of a question.

+ Add to Dashboard

Clicking that link results in this modal:

## TO WHICH DASHBOARD WOULD YOU LIKE TO ADD THIS DASHLET?

This dashlet can be added to any dashboards that you can edit. Added dashlets will automatically appear in the bottom left column of the dashboard to which they are added, and can be rearranged through drag and drop.

| Select a dashboard |        |
|--------------------|--------|
|                    | ~      |
|                    |        |
|                    | Submit |

Clicking on the dropdown list, the first option is - Create New Dashboard -.

| - Create New Dashboard - |   |
|--------------------------|---|
|                          | - |
|                          |   |
|                          |   |
|                          |   |
|                          |   |
|                          |   |
|                          |   |
|                          |   |
|                          |   |
|                          |   |

Selecting that option adds a new field to the modal where I can enter a name for the new dashboard.

TO WHICH DASHBOARD WOULD YOU LIKE TO ADD THIS DASHLET? imes

This dashlet can be added to any dashboards that you can edit. Added dashlets will automatically appear in the bottom left column of the dashboard to which they are added, and can be rearranged through drag and drop.

Select a dashboard

| - Create New Dashboard - | ~      |
|--------------------------|--------|
| Dashboard Name *         |        |
| New Dashboard Name       |        |
|                          | Submit |

After entering the new name, I click *Submit* to create the new dashboard. A green area appears above the question data with the message *Dashlet successfully added to your dashboard!* 

Dashlet successfully added to your dashboard!

When I click on the list of dashboards at the top of the dashboard page again, I see my new dashboard listed. It contains a question results dashlet for the question I chose.

| egment <sup>©</sup>     |             |             | Dat          | Date Filter <sup>©</sup> |         |    |     | ting Sche |          |  |
|-------------------------|-------------|-------------|--------------|--------------------------|---------|----|-----|-----------|----------|--|
| earch Segments          |             |             | ,            | ~ A                      | l Dates |    | ~   | Sear      | ch Weigh |  |
| Question Resul          | ts          |             |              |                          |         |    |     |           | * :      |  |
| Do you think it's ev    | er accepta  | able to ke  | ep a wild    | animal as                | a pet?  |    |     |           |          |  |
| All respondents in my a | ccount weig | hted accord | ing to Autov | veight - U.S.            | Adults  |    |     |           | =        |  |
| Yes, I think so         |             |             |              |                          |         |    |     |           |          |  |
|                         |             | 339         |              |                          |         |    |     |           |          |  |
| No, I don't think so    |             |             |              |                          | 775     |    |     |           |          |  |
|                         |             |             |              |                          | 50%     |    |     |           |          |  |
| I'm not sure<br>8%      |             |             |              |                          |         |    |     |           |          |  |
| Other / No opinion      |             |             |              |                          |         |    |     |           |          |  |
|                         |             |             |              |                          |         |    |     |           |          |  |
| 0 10                    | 20          | 30          | 40           | 50                       | 60      | 70 | 80  | 90        | 100      |  |
|                         |             |             |              |                          |         |    |     |           |          |  |
| Yes, I thir             | nk so       |             |              |                          |         |    | 33% |           | 329      |  |
| No, I don               | 't think so |             |              |                          |         | 1  | 56% |           | 553      |  |
| I'm not sure            |             |             |              |                          |         |    | 8%  |           | 77       |  |
| I'm not s               |             |             |              |                          |         |    |     |           |          |  |

# **Cloning a Dashboard**

The third way to create a new dashboard is by cloning an existing one. Cloning allows you to make a complete copy of a dashboard and then make changes that won't affect the original.

Select a dashboard from the list and click the *Clone* button in the upper right corner to clone a dashboard.

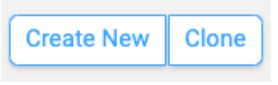

# Video on Dashboard Creation

Here's a video on creating a dashboard and adding dashlets. Your browser does not support the video tag.